This document describes how you can access the EECS servers that you would need to accomplish your lab assignments.

## Option 1

Go to Sloan 353W and work at the thin clients located there.

## Option 2

Remote access

- 1. Download <u>NXClient for Windows</u> (or <u>Mac</u>) and install it.
- 2. Configure NXClient. Steps shown below are for the Windows version.

| III NX            |        |  |              |
|-------------------|--------|--|--------------|
| NOMACHINE         |        |  | EECS user id |
| Login<br>Password | jmuray |  |              |
| Session           | ee434  |  | Session name |
|                   |        |  |              |
| Configure         |        |  | Configure    |

| III NX - ee434                                                              |                    |
|-----------------------------------------------------------------------------|--------------------|
| NOMACHINE                                                                   |                    |
| General Advanced Services Environment About                                 | Enter server name  |
| Host ee434-466.eecs.wsu.edu Fort  22                                        |                    |
| Desktop                                                                     | Enter desktop type |
| Unix GNOME Settings                                                         |                    |
| Display<br>Available area ▼ W 800 ★ H 600 ★<br>Use custom settings Settings |                    |
| Spread over multiple monitors                                               |                    |
| Delete Save Cancel                                                          |                    |

| NX  NDMACHINE  Login jmurray  Password  Session ee434  Login as a guest user  Configure  Login Qose                                                                                                    | Login | Image: NDMACHINE         Downloading the session information         Detail |
|----------------------------------------------------------------------------------------------------|-------|-----------------------------------------------------------------------------|
| NX - jmuray@ree\$34 466xecc.www.aclu/1001 - ee534         Image: Applications         Image: Applications         Image: Corruption         Image: Corruption         Imag |       | 10-53 AH                                                                    |